भारत पेट्रोलियम कॉर्पोरेशन लिमिटेड (भारत सरकार का उपक्रम) दक्षिण क्षेत्र

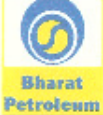

BHARAT PETROLEUM CORPORATION LTD. (A GOVT. OF INDIA ENTERPRISE) SOUTHERN REGION

## HR.SR.APP/2019-20

#### 16.08.2019

## APPRENTICESHIP TRAINING AT BPCL, SOUTHERN REGION

Bharat Petroleum Corporation Limited (BPCL), a Maharatna Public Sector Undertaking, is an integrated energy major creating value across the energy chain – owning some of the India's most trusted brands- MAK, BharatGas and Speed. As one of India's largest corporations, BPCL with its presence across the country provides you a wonderful opportunity for undergoing apprenticeship training as per the Apprentice Act, 1961.

Applications are invited from eligible Indian nationals, who meet the eligibility criteria for apprenticeship training at Marketing Locations of BPCL, Southern Region in the following states:

| S.L.<br>No. | State          | Discipline wise nos. to be engaged |       |                 | Duration of<br>Training | Monthly<br>Stipend |
|-------------|----------------|------------------------------------|-------|-----------------|-------------------------|--------------------|
|             |                | Mechanical                         | Civil | Instrumentation |                         |                    |
| 1           | Tamil Nadu     | 28                                 | 17    | 0               | l year                  |                    |
| 2           | Karnataka      | 20                                 | 11    | 0               | 1 year                  | INR<br>25,000/-    |
| 3           | Andhra Pradesh | 10                                 | 5     | 1               | 1 year                  |                    |
| 4           | Telangana      | 5                                  | 5     | 0               | l year                  |                    |
| 5           | Kerala         | 8                                  | 4     | 0               | l year                  |                    |
|             | Total          | 71                                 | 42    | 1               |                         |                    |

#### a. Graduate Engineers

## b. Diploma Engineers

UM CO

T

| S.L.<br>No. | State          | Nos. to be engaged in<br>Mechanical discipline | Duration of Training | Monthly<br>Stipend |  |
|-------------|----------------|------------------------------------------------|----------------------|--------------------|--|
| 1           | Tamil Nadu     | 14                                             | 1 year               |                    |  |
| 2           | Karnataka      | 7                                              | 1 year               | INR<br>18 000/     |  |
| 3           | Andhra Pradesh | 3                                              | l year               |                    |  |
| 4           | Telangana      | 2                                              | l year               | year 18,000/-      |  |
| 5           | Kerala         | 9                                              | 1 year               |                    |  |
|             | Total          | 35                                             |                      |                    |  |

Page 1 of 2

1, रंगनाथन मिर्वन्स (00 कि) मेबेर्क ोड से, अण्णा नगर, चेन्नै - 600 040. िकार्या 044-26216869 फैक्स : 044 - 26214055, 26214733 अपिन्स हे आफिन्स : 044 - 26214055, 26214733

1, Ranganathan Gardens, Off. 11th Main Road, Anna Nagar, Chennai - 40. Off.: 044 - 26216869, Fax: 044 - 26214055, 26214733

## Eligibility Criteria:

- 1. Education Qualification: Engineering Diploma / Degree (Govt. recognized minimum course) with aggregate 50% marks (relaxable by 5% for SC/ST) in streams of Mechanical, Civil and Instrumentation.
- Candidates completed their Graduation/ Diploma in 2017, 2018 and 2019 will only be considered.
- Age: 18-27 years (relaxation for SC/ST/OBC to be as per the Presidential/Governmental Directives) as on 16<sup>th</sup> August 2019.
- Candidates who have already completed their apprenticeship or terminated their apprenticeship mid-way or pursuing their apprenticeship with other organizations are NOT eligible.
- 5. Candidates who have obtained their qualification through the distance learning / part time mode are NOT eligible.

#### Note:

- a) The last date for receipt of application is **28<sup>th</sup> August 2019.** Applications received after the cut-off date will not be considered.
- b) Reservations as applicable for SC, ST and OBC will be followed.
- c) Apprentice Engagement will be strictly for a period of one year in various states of South India viz. Tamil Nadu, Karnataka, Kerala, Andhra Pradesh and Telangana. Candidates belonging to aforementioned States will only be considered.
- d) Numbers shown are only indicative and may undergo change without any further notice. Selected candidate may be posted in any of the Locations of the particular State.
- e) Meeting eligibility criteria does not assure engagement.
- f) Selection will be through Written Test and Interview.
- g) No travel/conveyance reimbursement shall be extended to any candidate.
- h) Only those candidates who are medically fit according to Corporation's norms will be considered.
- i) Interested candidates are required to register on BOAT's web portal prior to applying for this position. Only those candidates who have registered themselves and whose application has been received by the last date will be considered. Please note that undergoing Apprenticeship Training at BPCL does not guarantee any employment opportunity in the organization.
- j) During the period of apprenticeship, candidates will be governed by the 'Apprentices Act, 1961' and the policies/rules of the organization.
- k) Venue, date and time of the selection process will be informed to the candidates subsequently through their registered email id.

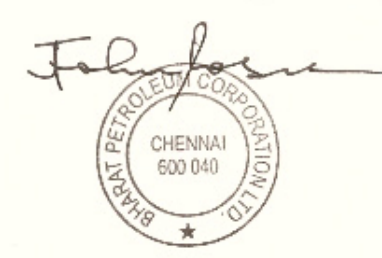

Page 2 of 2

# PROCEDURE FOR REGISTRATION AND SUBMISSION OF APPLICATION

| For students who have already enrolled in<br>the National Web Portal and having login<br>details                                                                                                    | For students who have not so far enrolled<br>in the National Web Portal                                                                                                    |
|----------------------------------------------------------------------------------------------------|----------------------------------------------------------------------------------------------------|
| Please note : After verification of student<br>enrolment by BOAT (SR), a student can<br>able to login and apply<br>Step 1:<br>a. Login<br>b. Click Establishment Request Menu<br>c. Click Find Establishment<br>d. Upload Resume<br>e. Choose Establishment name<br>f. Type "BHARAT PETROLEUM<br>CORPORATION LTD" and search<br>g. Click apply<br>h. Click apply again. | <ul> <li>Step 1:</li> <li>a. Go to www.mhrdnats.gov.in</li> <li>b. Click Enroll</li> <li>c. Complete the application form</li> <li>d. A unique Enrolment Number for each student will be generated.</li> <li>Please note: Please wait for atleast one day for enrollment verification and approval. After this student can proceed to Step 2.</li> <li>Step 2: <ul> <li>a. Login</li> <li>b. Click Establishment Request Menu</li> <li>c. Click Find Establishment</li> <li>d. Upload Resume</li> <li>e. Choose Establishment name</li> <li>f. Type "BHARAT PETROLEUM CORPORATION LTD" and search g. Click apply</li> <li>h. Click apply again</li> </ul> </li> </ul> |